## **Creating a User Account**

A step by step process of creating a user account on the CSO website. Also includes information on creating a new password if you forgot your old one.

- 1. Go to <u>www.calstaff.org</u>
- 2. On the Menu, click on Registration (red arrow) *OR* click Register under Log-in Status (black arrow). If you click Registration from the Menu, click "CSO Members" to get to the Registration Form.

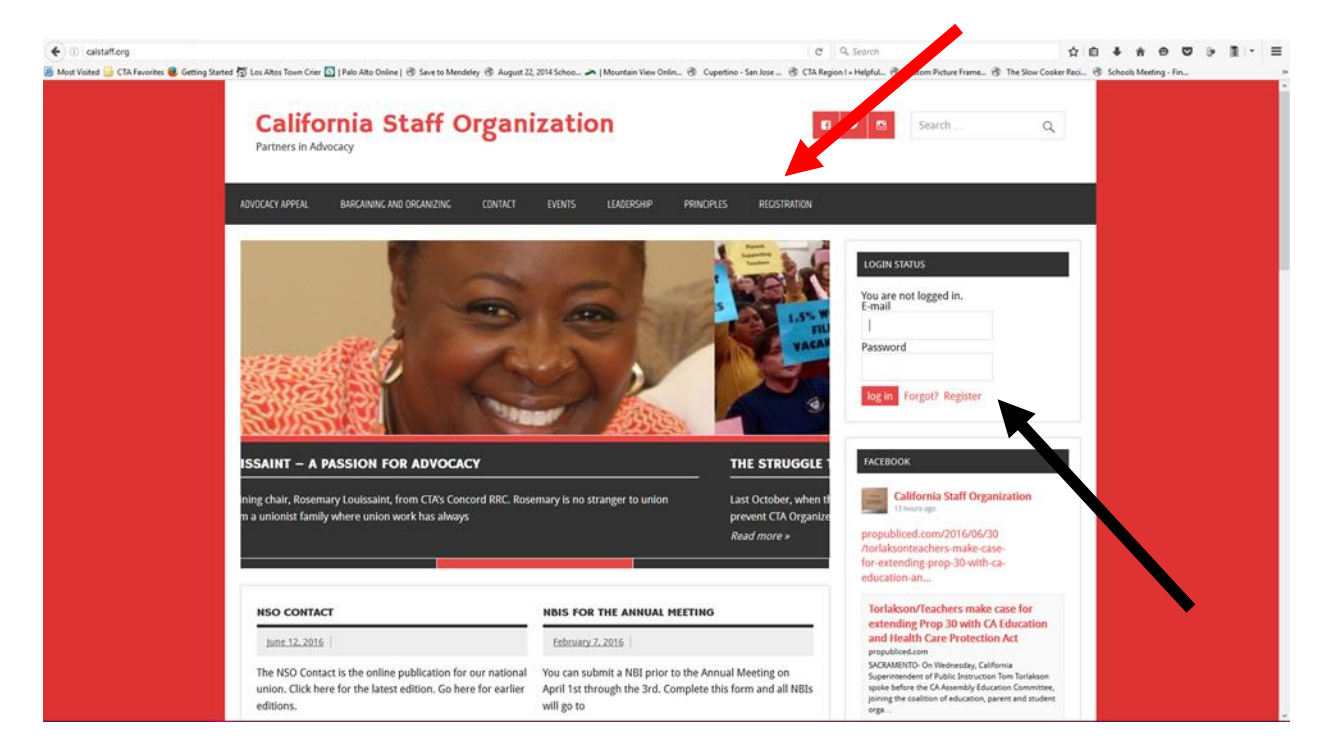

3. Either option will take you to the Registration Page with a Registration Form (shown below).

| ADVOCACY APPEAL | BARCAINING AND ORCANIZING | IONTACT EVENTS | LEADERSHIP | PRINCIPLES | REGISTRATION |                                                                                                    |          |
|-----------------|---------------------------|----------------|------------|------------|--------------|----------------------------------------------------------------------------------------------------|----------|
| REGIS           | RATION                    |                |            |            |              | LOGIN STATUS                                                                                                    |          |
|                 |                           |                |            |            |              | You are not logged in.<br>E-mail                                                                                                    |          |
| First Name*     | r Registration            |                |            |            |              | Password                                                                                                    |          |
| Last Name*      |                           |                |            |            |              | log in Forgot? Register                                                                                                    |          |
| Email*          |                           |                |            |            |              | FACEBOOK                                                                                                    |          |
| Confirm Ema     |                           |                |            | 1          |              | California Staff Organization<br>21 hours ago                                                                                                    |          |
| Password*       |                           |                |            | J          |              | California Staff Organization shared a link                                                                                                    | <b>.</b> |
| Confirm Pass    | word*                     |                |            | J          |              | washingtonpost.com<br>For U.S. education to live up to its promise as the<br>greater equalizer, we must abolish outdated ideas<br>that teachers are either incompetent or Jaime<br>Escalarne. |          |
| CSO Newsle      | ler                       |                |            |            |              | View on Facebook + Share                                                                                                    |          |
| Region*         | 0                         |                |            |            |              | California Staff Organization                                                                                                    |          |
| < Selec         | OU6>                      |                | •          |            |              | propubliced.com/2016/06/30                                                                                                    |          |

- 4. Complete the Registration Form. Please note the following:
  - a. your username is your e-mail address used to receive CSO communications.
  - b. Your password is the one you create so make it one that you can remember.
- 5. You will receive an e-mail stating that you have been registered, but need approval. Once you are approved, you should receive another e-mail stating that you have been approved. Most approvals occur within 24 hours of registering at the website.
- 6. In order to log in to view protected content, you will use your e-mail address that you used to register for the website and the password you created.

## I forgot my password – HELP!

1. On the menu, click on Registration (red arrow) OR click "Forgot" under Log-in Status (black arrow). If you click Registration from the Menu, click "Forgot/Change password."

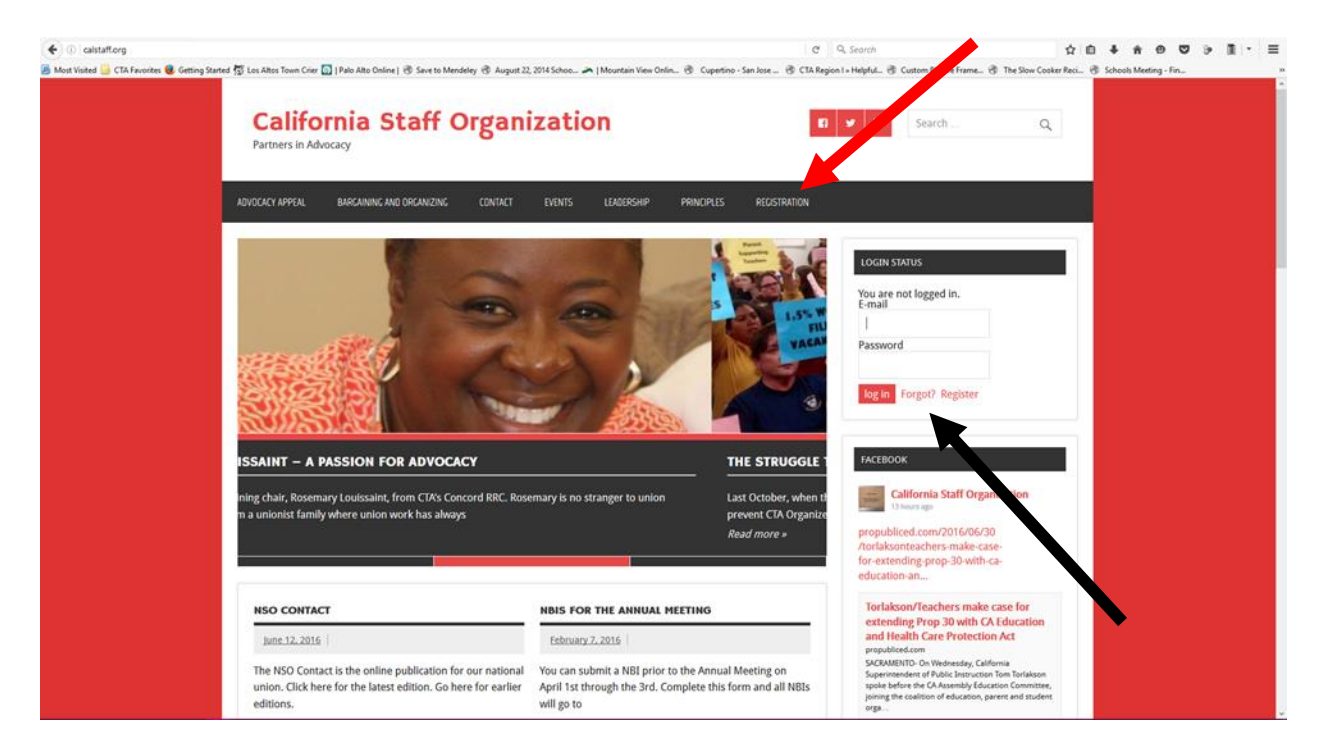

2. On the next page (in this document), you will see the Forgot/Change Password form. Enter the e-mail you used to register for the website.

| 📀 🕜   calstaff.org/registration/forgot-change-password/?a=pwdreset            | C Q. Search                                                                                                    | ☆ 白 ∔ ★ ♥ ♥ ♥ ♪ ■ ▼ = |
|-------------------------------------------------------------------------------|----------------------------------------------------------------------------------------------------|-----------------------|
| California Staff Organization<br>Partners in Advocacy                         | 6 У 🖸 Search                                                                                                    | Q                     |
| ADVOCACY APPEAL BARCAINING AND ORCANIZING CONTACT EVENTS LEADERSHIP PRINCIPLE | es registration                                                                                                    |                       |
| FORGOT/CHANGE PASSWORD                                                        | LOGIN STATUS                                                                                                    | -                     |
| Reset Forgotten Password<br>E-mail                                            | E-mail wattschristal<br>Password                                                                                                    |                       |
| Reset Password                                                                | log in Forgot? Register                                                                                                    | _                     |
| Forgot username? Click here                                                   | FACEBOOK California Staff Organization California Staff Organization shared                                                                                                    | n<br>la link.         |
|                                                                               | The real problem isn't teachers<br>washingtonpost.com<br>For U.S. education to live up to its promise as<br>greater equalizer, we must abolish outdated<br>that teachers are either incompetent or Jaime<br>Escalante. | the<br>dess           |
|                                                                               | View on Facebook - Share California Staff Organization 2.dopr.ago                                                                                                    | n                     |

3. When that's completed, click the "Reset Password" and you will this:

| (calstaff.org/registration/forgot-change-password/                                                                                                    | C Q Search                                                                                                    | ☆自 ♣ 余 ⊕ ♥ 沙 箇 ▼ Ξ                                                   |
|----------------------------------------------------------------------------------------------------|----------------------------------------------------------------------------------------------------|----------------------------------------------------------------------|
| 📓 Most Visited 📙 CTA Favorites 🧶 Getting Started 🛱 Los Altos Town Crier 🔯   Palo Alto Online   🛞 Save to Mendeley 🛞 August 22, 2014 Schoo 🗪   Mountain View ( | alin 🛞 Cupertino - San Jose 🛞 CTA Region I » Helpful 🛞 Custom Picture Frame                                                                                       | e 🛞 The Slow Cooker Reci 🛞 Schools Meeting - Fin                     |
| California Staff Organization                                                                                                    | 🖬 У 🐯 Search                                                                                                    | Q                                                                    |
| ADVOCACY APPEAL BARGAINING AND ORGANIZING CONTACT EVENTS LEADERSHIP                                                                                           | PRINCIPLES RECISTRATION                                                                                                    |                                                                      |
| FORGOT/CHANGE PASSWORD                                                                                                    | LOGIN STATUS                                                                                                    |                                                                      |
| Password successfully reset!<br>An email containing a new password has been sent to the email address on file for you<br>account.                             | You are not logged in.<br>E-mail<br>wattschristal<br>Password<br>                                                                                                 | r                                                                    |
|                                                                                                    | FACEBOOK<br>California Staff Or<br>21 hours ago<br>California Staff Organizat                                                                                     | rganization<br>ion shared a link.                                    |
|                                                                                                    | The real problem isn't<br>washingtongorotom<br>For US education to live up to<br>grater equalities, vie must abo<br>that trackers are either incomp<br>Escalante. | eachers<br>Is promise as the<br>Jih ourdated ideas<br>etent or Jaime |
|                                                                                                    | California Staff O                                                                                                    | rganization                                                          |

4. Check your personal e-mail for the new temporary password. Copy and paste the new temporary password in the form. Click log-in (red button).

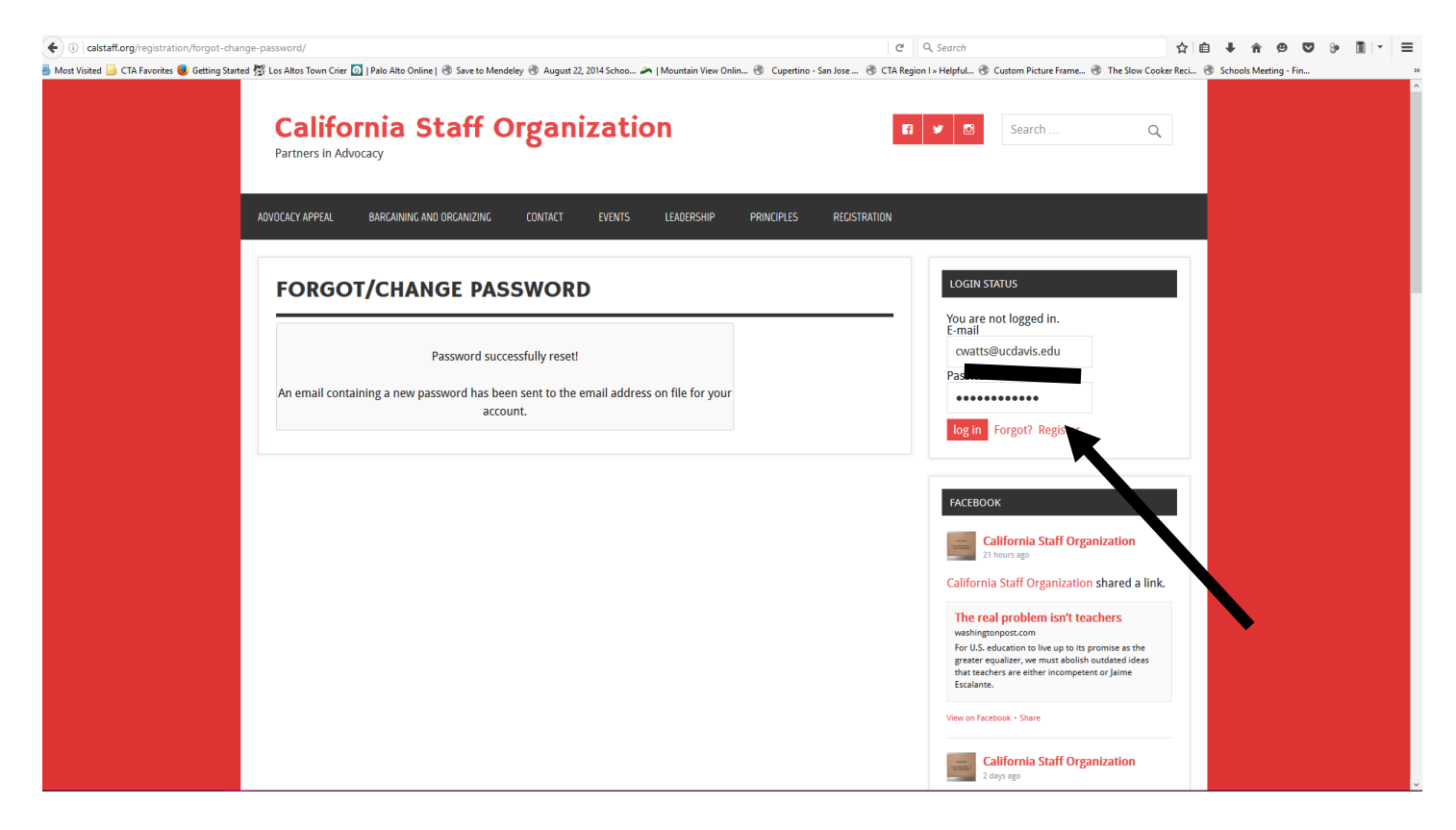

5. You will be taken to a page to enter a new password. Create your new password.

|                                                                                                    | C Q. Search ♀ ♥ ♥ ♥ ■ ▼ ■                                                                                                    |
|----------------------------------------------------------------------------------------------------|----------------------------------------------------------------------------------------------------|
| 🖉 Most Visited 📙 CTA Favorites 🍓 Getting Started 🕵 Los Altos Town Crier 🙍   Palo Alto Online   🕲 Save to Mendeley 🛞 August 22, 2014 Schoo 🎮   Mountain View Onlin 🐵 | Cupertino - San Jose 🛞 CTA Region I » Helpful 🛞 Custom Picture Frame 🛞 The Slow Cooker Reci 🛞 Schools Meeting - Fin                                                      |
| © @ California Staff Organization California Staff Organization                                                                                                    | <ul> <li>Howedy, cwatts@ucdavis.edu </li> <li>Q</li> <li>Search</li> </ul>                                                                                               |
| Partners in Advocacy Advocacy Advocacy Advocacy Advocacy Advocacy Advocacy Advocacy                                                                                 | LCIPLES REGISTRATION                                                                                                    |
|                                                                                                    |                                                                                                    |
| FORGOT/CHANGE PASSWORD                                                                                                    | LOGIN STATUS<br>You are logged in as cwatts@ucdavis.edu<br>click here to log out                                                                                         |
| Change Password                                                                                                    |                                                                                                    |
| New password                                                                                                    | FACEBOOK                                                                                                    |
| Confirm new password                                                                                                    | California Staff Organization<br>22 hours ago                                                                                                    |
|                                                                                                    | California Staff Organization shared a link.                                                                                                    |
| Update Password                                                                                                    | The real problem isn't teachers washingtonpost.com                                                                                                    |
|                                                                                                    | For U.S. education to live up to its promise as the<br>greater equalities, we must abolicy uotdated ideas<br>that teachers are either incompetent or Jaime<br>Escalante. |
|                                                                                                    | View on Facebook - Share                                                                                                    |
|                                                                                                    | California Staff Organization                                                                                                    |
|                                                                                                    | propubliced.com/2016/06/30<br>/torlaksonteachers-make-case-<br>for-extending-prop-30-with-ca-<br>education-an                                                            |